Log into home banking and click on the Services tab, then click on Text Banking.

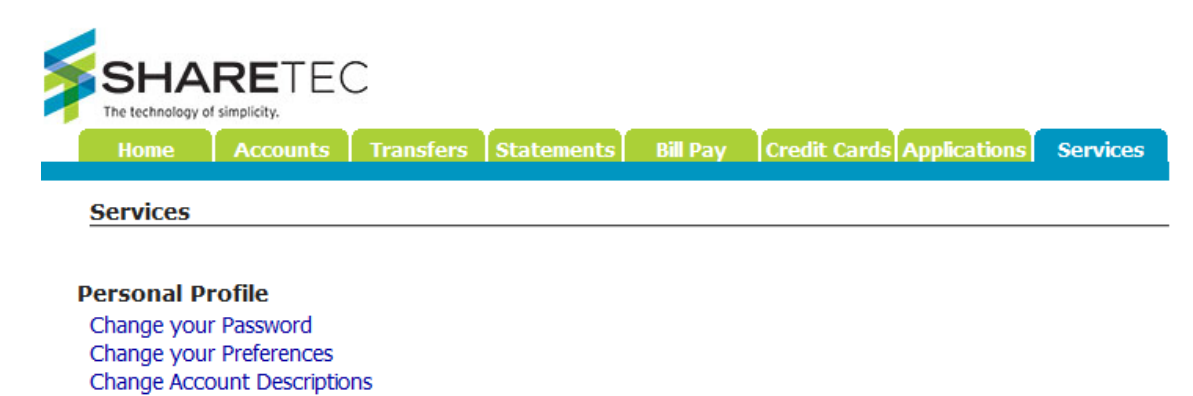

eServices Sign up for ePromotions Text Banking

Change Login ID

Then click on Add a Mobile Phone.

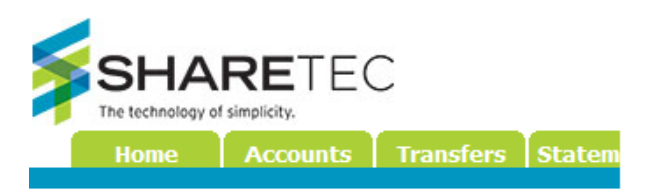

## Text Banking

With Sharetec Text Banking you can quicl Phone Number below

Click here to see a list of supported carriers

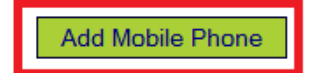

You must read and agree to the terms and conditions before entering your phone number.

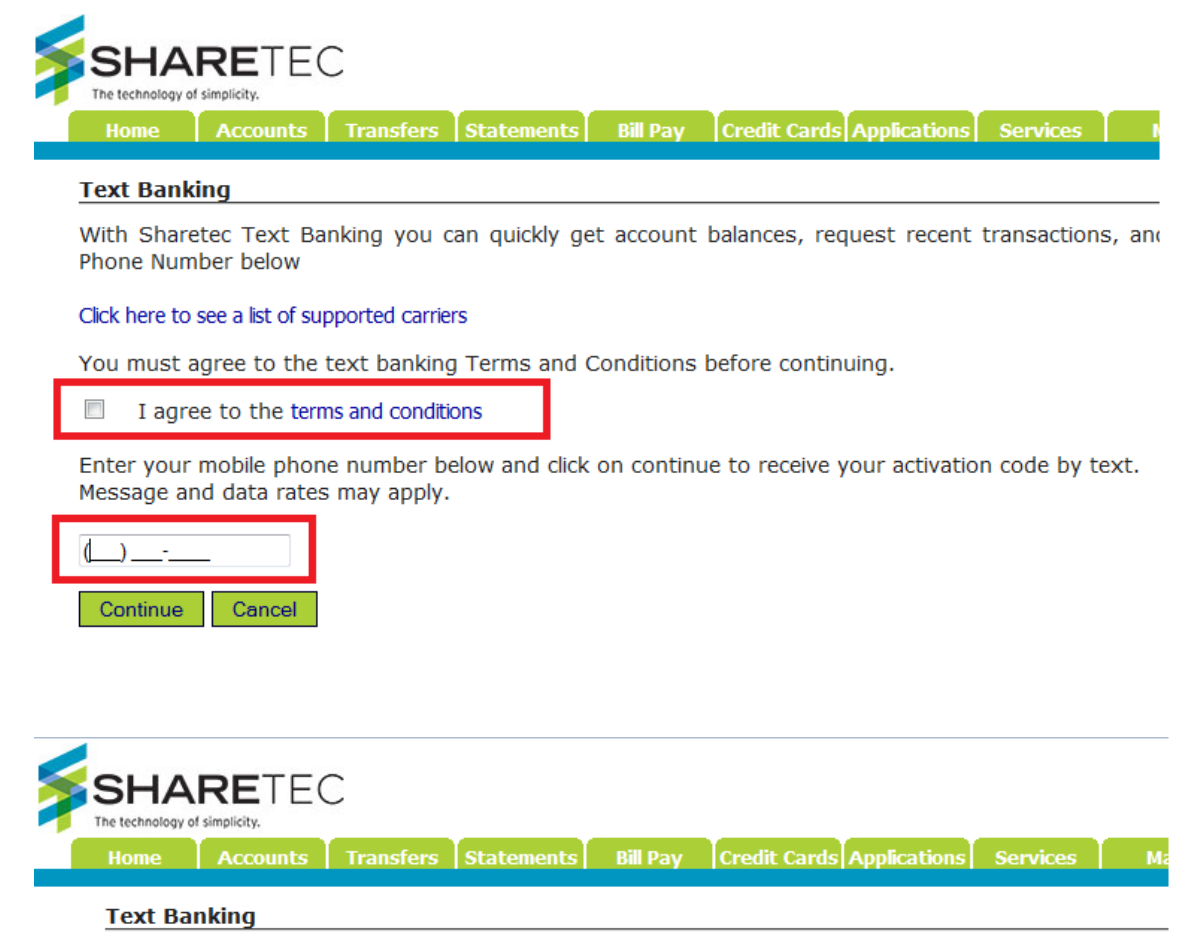

With Sharetec Text Banking you can quickly get account balances, request recent transactions, and ti

Click here to see a list of supported carriers

You must agree to the text banking Terms and Conditions before continuing.

I agree to the terms and conditions

Enter your mobile phone number below and click on continue to receive your activation code by text. Message and data rates may apply.

| (000) 111-1111 |        |
|----------------|--------|
| Continue       | Cancel |

After the Continue button has been clicked, you will receive an activation code. Enter the activation code. If you do not receive the activation code text, you can click resend and it will send another text. Then click Finish to complete the process.

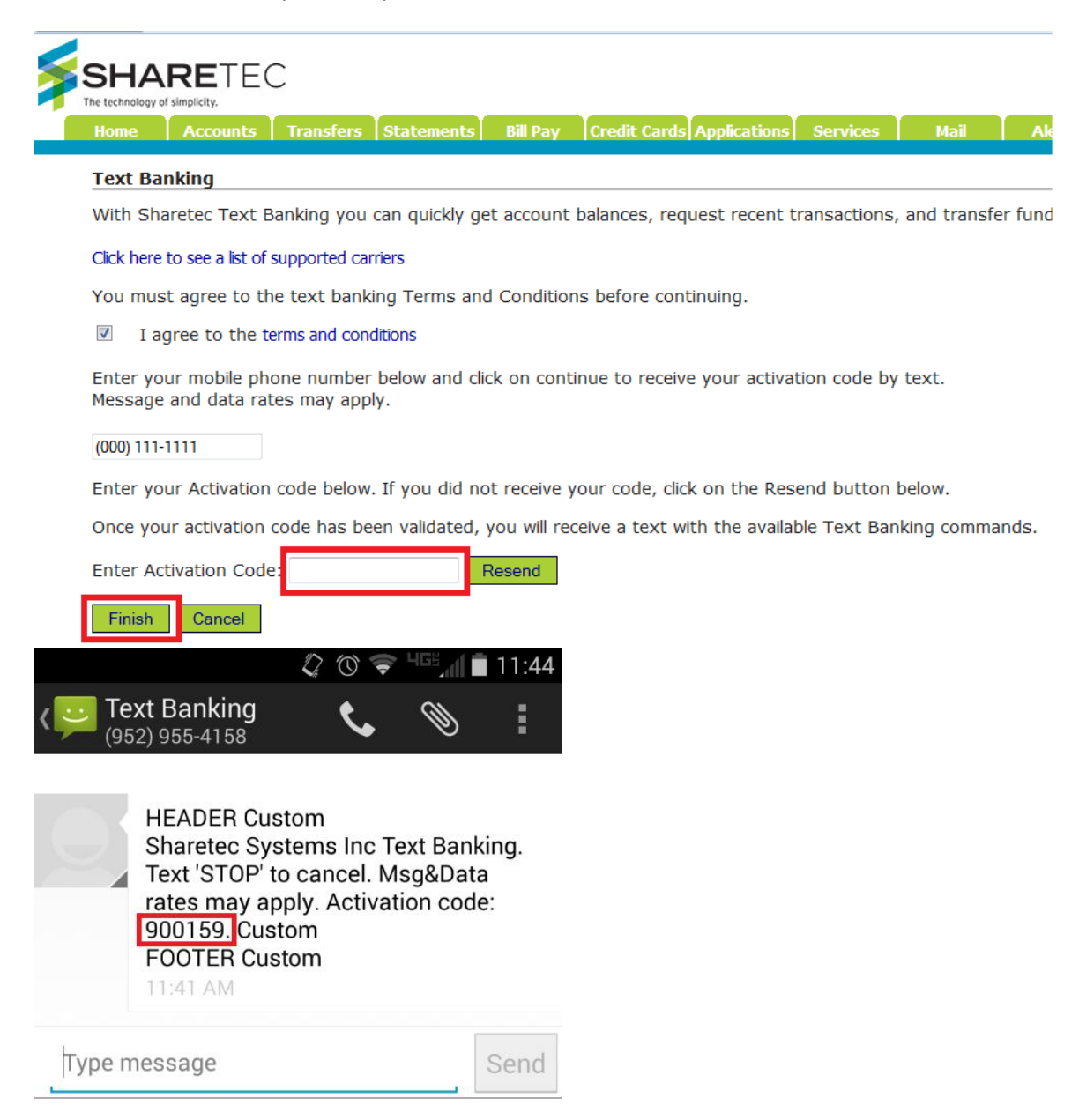

The phone number will show under enrolled phones section and you will receive the Welcome to text banking message.

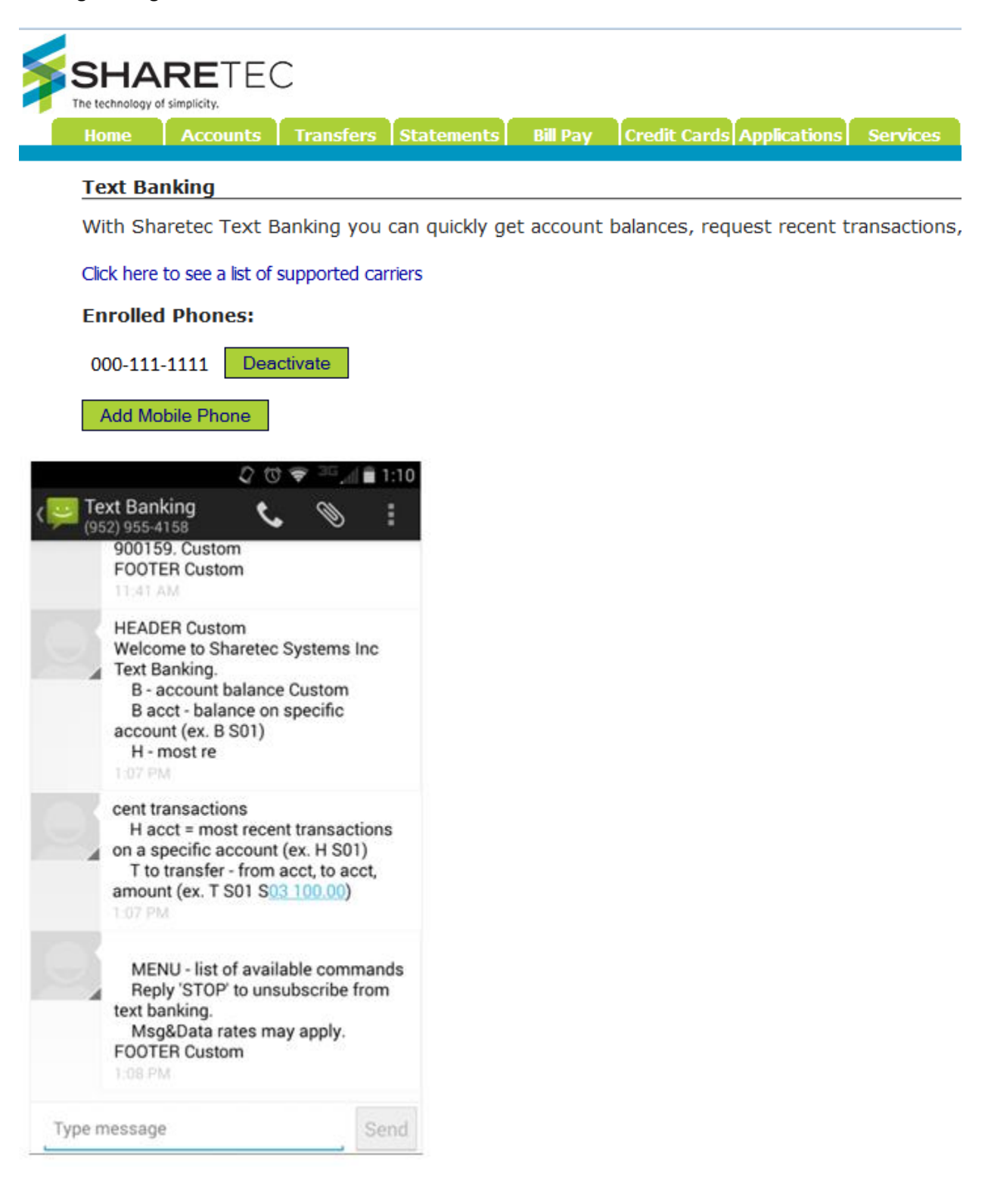